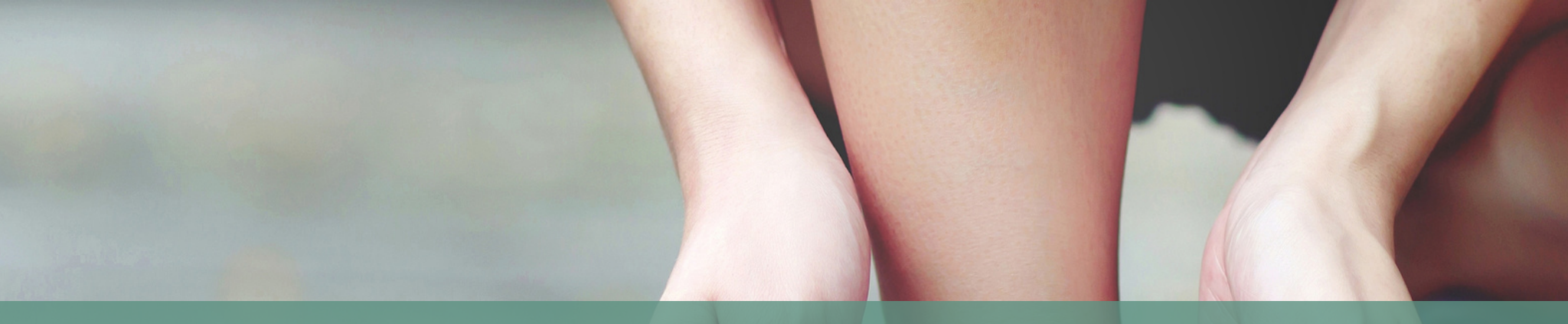

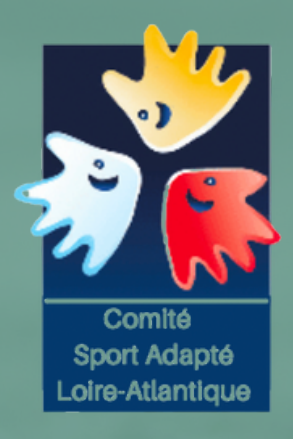

### Comment faire pour prendre une licence ? LA PRISE DE LICENCE EN SPORTADAPTE

**EXPLICATION DU CDSA 44** 

1) Il faut se rendre sur le site de la Fédération Française Sport Adapté : https://sportadapte.fr

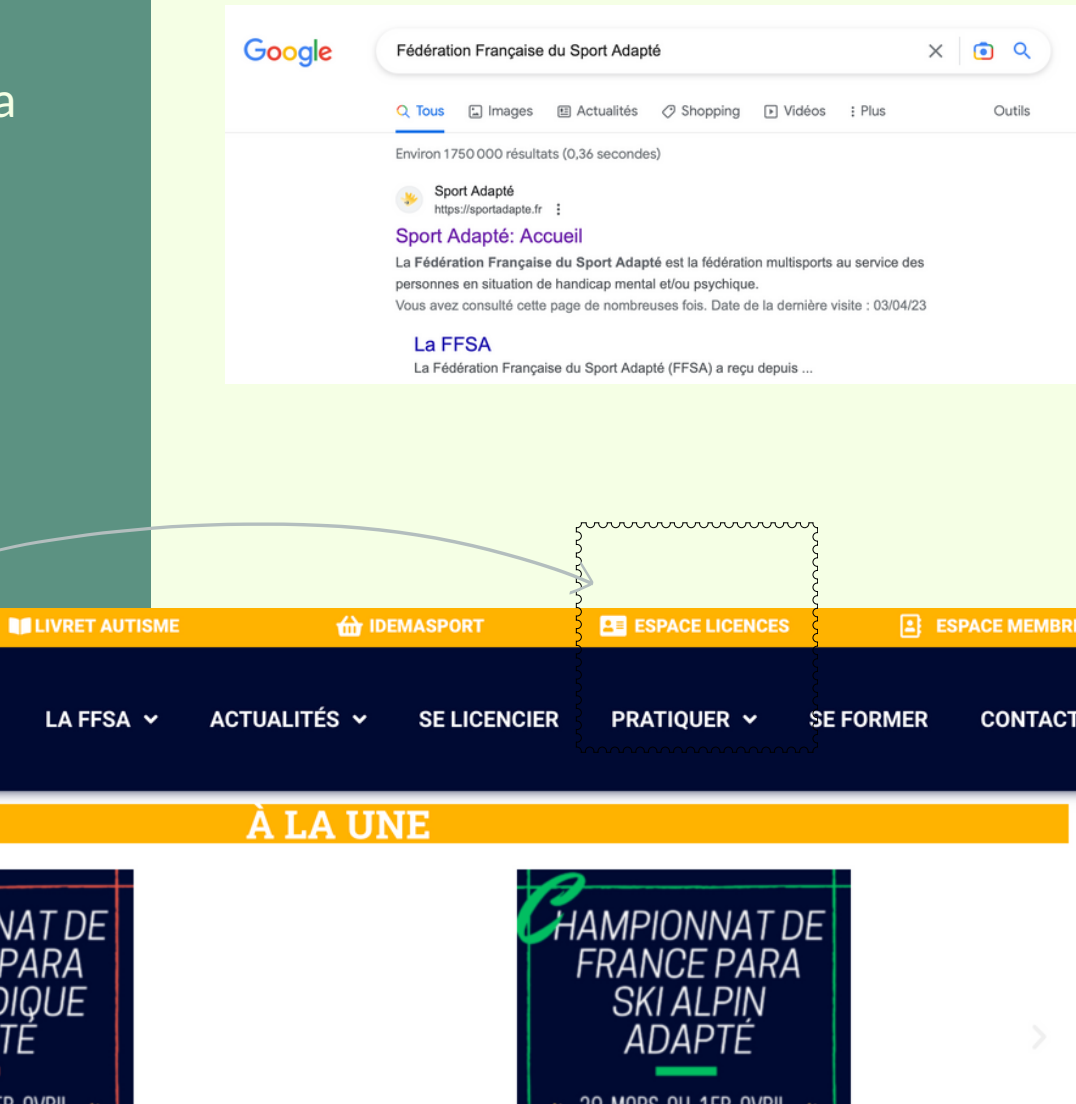

2) Je clique dans espace Licence ( en haut à droite

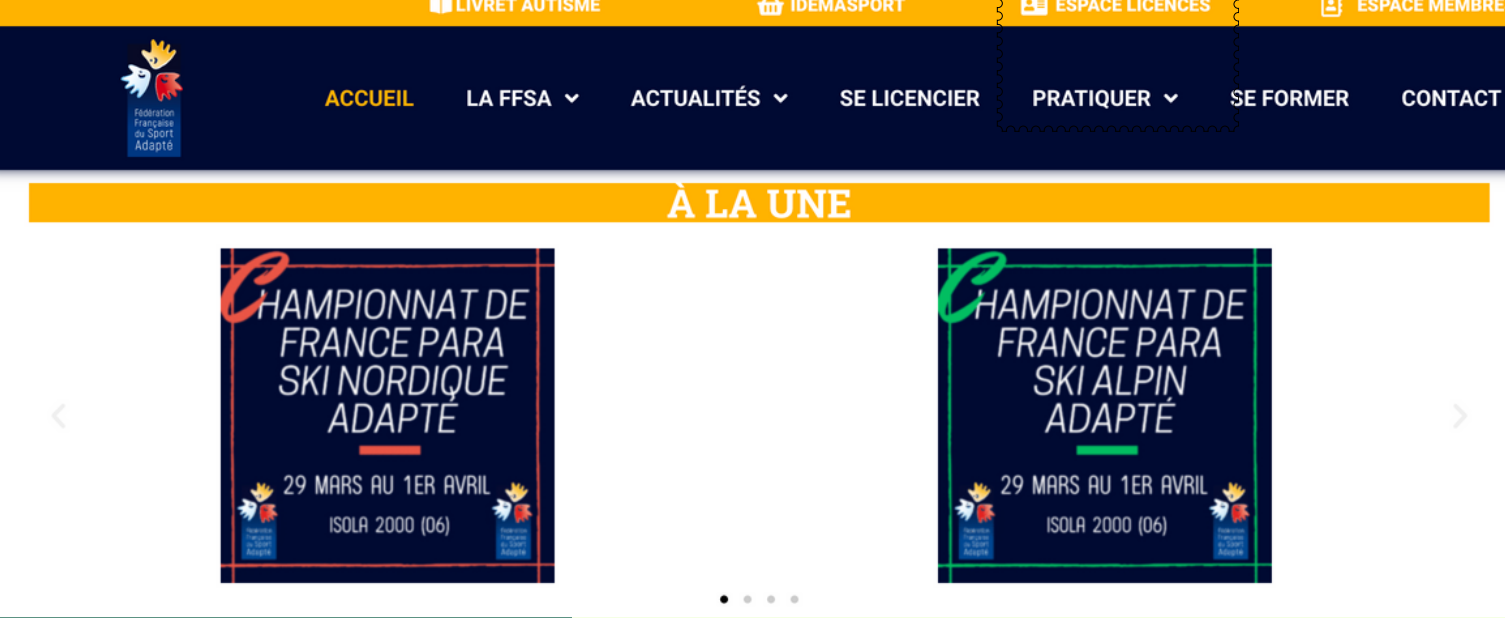

3) Il faut se connecter avec votre
identifiants commençant par 44/ (+ votre
numéro)
Vous trouverez ce numéro sur le courrier
d'affiliation de la FFSA

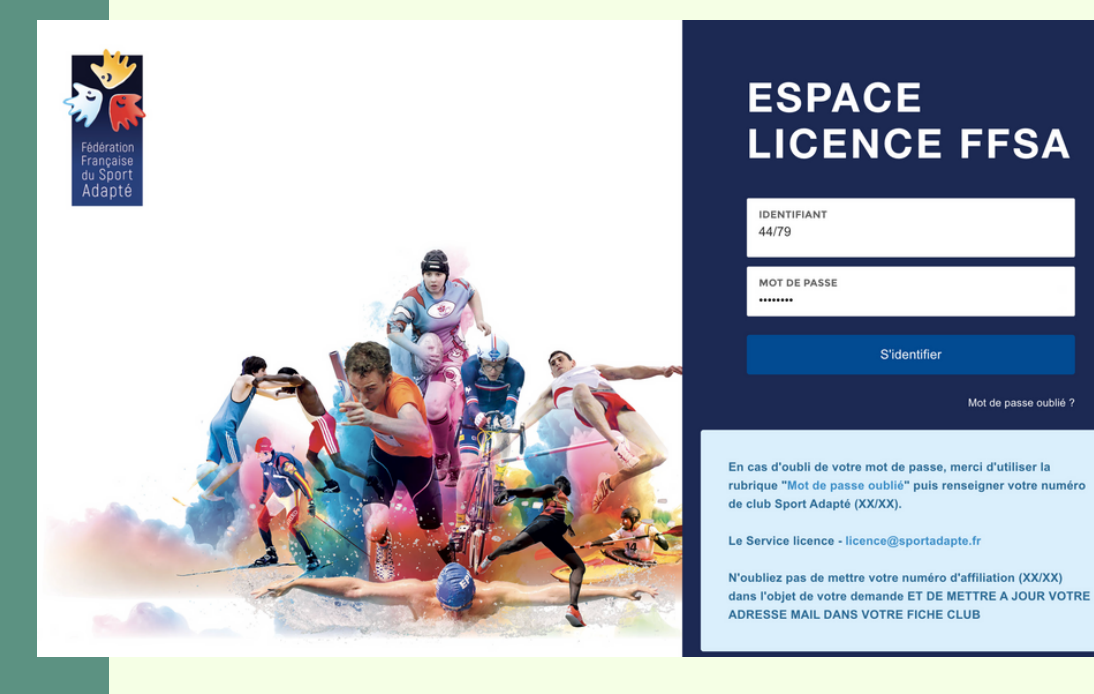

4) Vous arrivez sur votre menu. Dans l'exemple, le club a déjà réalisé des licences. Pour créer une licence vous devez cliquer sur Licence.

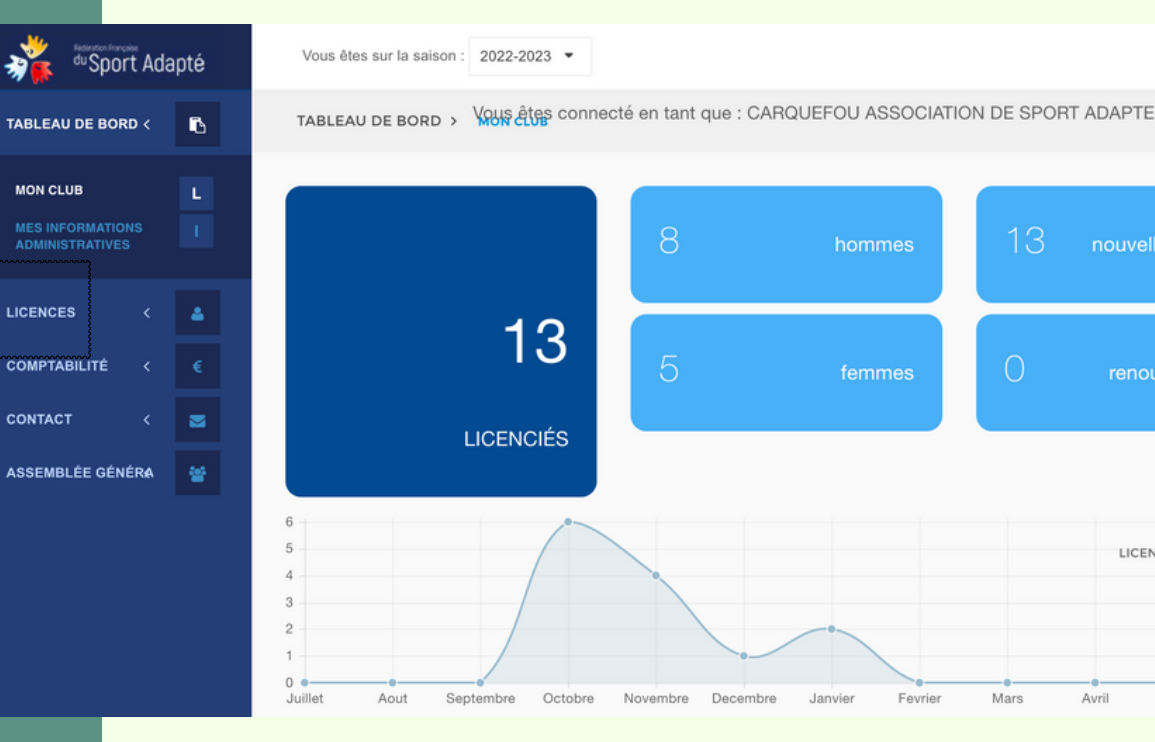

5) Vous cliquez sur "demande de licence"

6) Pour créer une licence vous devez cliquer sur "Ajouter une licence"

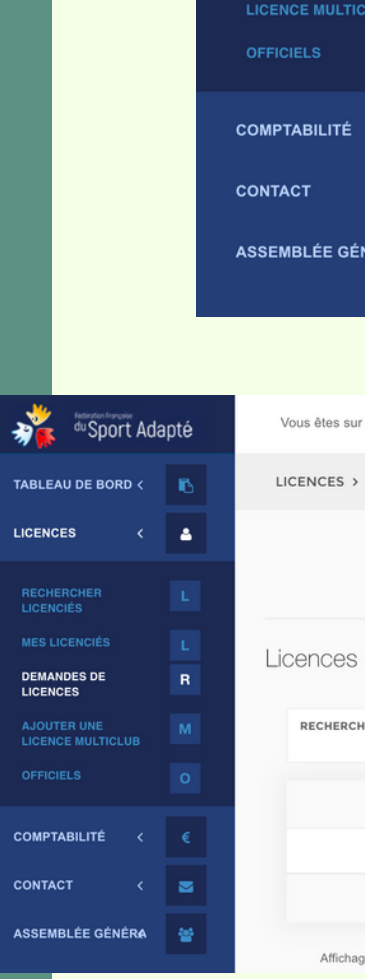

| _  |                                  |                          |                    |                                 |            |                     |                 |       |
|----|----------------------------------|--------------------------|--------------------|---------------------------------|------------|---------------------|-----------------|-------|
|    | du Sport Ac                      | dapté                    | Vous êtes s        | sur la saison : 2022-2023       | •          |                     |                 |       |
|    | TABLEAU DE BORD <                | 6                        | TABLEAU I          | DE BORD > YOUS Êtes             | connecté   | en tant que :       | CARQUE          | FOU / |
|    | LICENCES ~                       | 4                        |                    |                                 |            |                     |                 |       |
|    | RECHERCHER<br>LICENCIÉS          | L                        |                    |                                 |            | 8                   |                 | hom   |
|    | MES LICENCIÉS                    | L                        |                    |                                 |            |                     |                 |       |
|    | DEMANDES DE<br>LICENCES          | R                        |                    | 13                              | 3          | 5                   |                 | form  |
|    | AJOUTER UNE<br>LICENCE MULTICLUB | Μ                        |                    |                                 |            |                     |                 | Terr  |
|    | OFFICIELS                        | 0                        |                    | LICENCIÉ                        | S          |                     |                 |       |
|    | COMPTABILITÉ <                   | €                        | 6                  |                                 |            |                     |                 |       |
|    | CONTACT <                        |                          | 4                  |                                 |            |                     |                 |       |
|    | ASSEMBLÉE GÉNÉRA                 | *                        | 2                  |                                 |            |                     |                 | •     |
|    | _                                |                          |                    |                                 |            |                     |                 |       |
| té | Vous êtes sur la saisc           | on: 2022-2023 💌          |                    |                                 |            |                     |                 |       |
| 6  | LICENCES > DEMA                  | NDESDELICERCES           | onnecté en tant qu | Je : CARQUEFOU ASSOCIA          | TION DE SP | ORT ADAPTE EN       | 1 CLUB<br>44/79 |       |
| •  |                                  |                          | + Ajou             | uter une licence + Mutai        | tion + A   | Ajouter une licence | multiclub       |       |
| L  | Licences reno                    | uvelables                |                    |                                 |            |                     |                 |       |
|    | RECHERCHE                        |                          |                    |                                 |            |                     |                 |       |
|    |                                  |                          |                    |                                 |            |                     |                 |       |
|    |                                  | PRENUM                   | Aucune dor         | onée disponible dans le tableau | v          |                     | 0               |       |
|    |                                  | PRÉNOM                   | NOM                | STRUCTURE                       |            |                     |                 |       |
| *  | Affirkana da PAL                 | ément () à () eur () 444 | ments              |                                 |            | Précédent           | Suivant         |       |
|    | Anichage de l'en                 | omoni o a o sui o eie    | monto              |                                 |            |                     |                 |       |

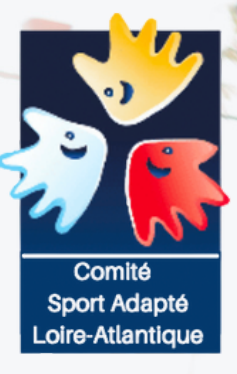

### ETAPE 2 : J'ENREGISTRE LES DONNÉES

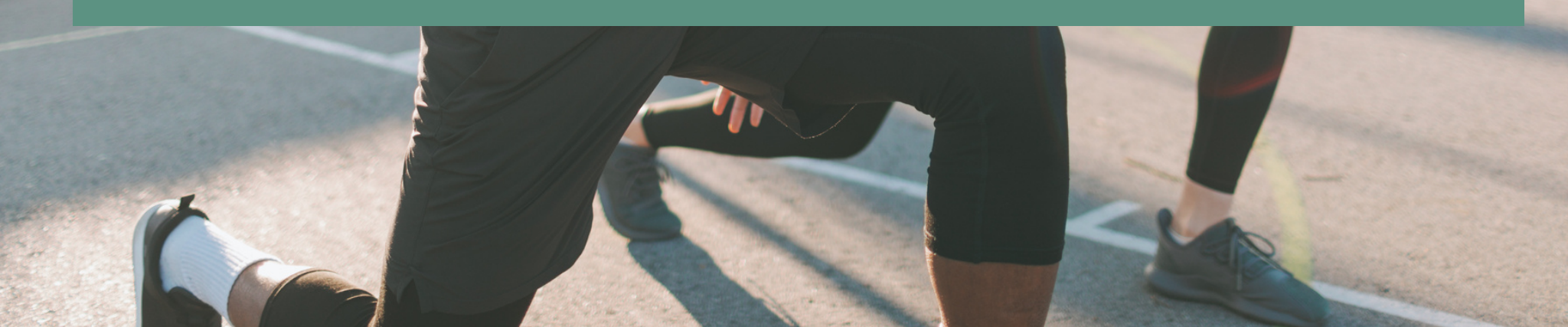

| 💏 du Sport Adapté | Vous êtes sur la saison : | 2022-2023 💌                                           |                                                                                                |  |  |  |
|-------------------|---------------------------|-------------------------------------------------------|------------------------------------------------------------------------------------------------|--|--|--|
| TABLEAU DE BORD < |                           | Vous êtes connecté en tant que : CARQUEFOU ASSOCIATIO | N DE SPORT ADAPTE                                                                              |  |  |  |
| LICENCES <        | Formulaire licer          | nce                                                   |                                                                                                |  |  |  |
| COMPTABILITÉ < €  |                           |                                                       |                                                                                                |  |  |  |
| CONTACT <         |                           | TYPE DE LICENCE<br>Choisissez un type de licence      | •                                                                                              |  |  |  |
| ASSEMBLÉE GÉNÉRA  |                           | FONCTION DU LICENCIÉ                                  | *                                                                                              |  |  |  |
|                   |                           | Choisissez une fonction                               | •                                                                                              |  |  |  |
|                   |                           | CIVILITÉ                                              | *                                                                                              |  |  |  |
|                   |                           | Choisissez une civilité                               | Vous êtes connecté en tant que : CARQUEFOU ASSOCIATION DE SPORT ADAPTE EN CLUB<br>MOBILE 44/79 |  |  |  |
|                   |                           | PRÉNOM                                                | EMAIL                                                                                          |  |  |  |
|                   |                           |                                                       |                                                                                                |  |  |  |
|                   |                           | NOM                                                   | AVEZ-VOUS UNE CONTRE-INDICATION MÉDICALE À LA PRATIQUE SPORTIVE ? *                            |  |  |  |
|                   |                           | DATE DE NAISSANCE<br>AAAA-MM-JJ                       |                                                                                                |  |  |  |
|                   |                           |                                                       | AAA-MM-JJ                                                                                      |  |  |  |
| 🐝 🕯 Sport Adapté  | Vous êtes sur la saison : | 2022-2023 •                                           | TYPE D'ASSURANCE CHOISIS *                                                                     |  |  |  |
| TABLEAU DE BORD < |                           | Vous êtes connecté en tant que : CARQUEFOU ASSC       | Choisissez une assurance                                                                       |  |  |  |
|                   |                           | NUMÉRO ET NOM DE LA RUE                               | CHOISISSEZ VOS SPORTS *                                                                        |  |  |  |
| COMPTABILITÉ < €  |                           | COMPLÉMENT D'ADRESSE                                  | AUTORISE L'EXPLOITATION DU DROIT À L'IMAGE DU LICENCIÉ *                                       |  |  |  |
| CONTACT <         |                           |                                                       | NON                                                                                            |  |  |  |
| ASSEMBLÉE GÉNÉRA  |                           | CODE POSTAL                                           | Choisir un fichier Aucun fichier choisi                                                        |  |  |  |
|                   |                           | VILLE                                                 | *                                                                                              |  |  |  |
|                   |                           |                                                       |                                                                                                |  |  |  |
|                   |                           | NATIONALITÉ *                                         |                                                                                                |  |  |  |
|                   |                           | Choisissez une nationalité                            | •                                                                                              |  |  |  |
|                   |                           | TÉLÉPHONE                                             |                                                                                                |  |  |  |

### ETAPE 2

#### Vous devez simplement entrer les informations sur le sportif

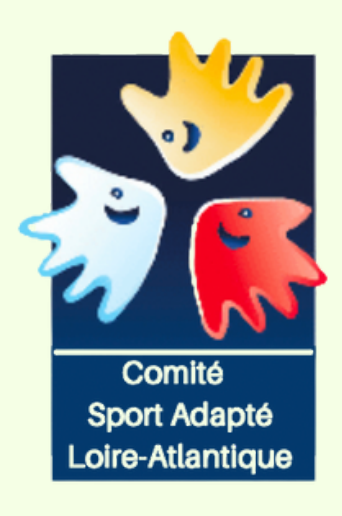

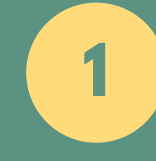

Le type de licence ( on conseil de mettre compétitive

2

Pour l'assurance, nous vous conseillons d'en prendre une

3

Toujours demander pour le droit d'image à l'inscription

4

Pour le certificat médical, scanner le et ajouter le en fichier avec la photo du sportif. + d'info dans la rubrique certificat médical

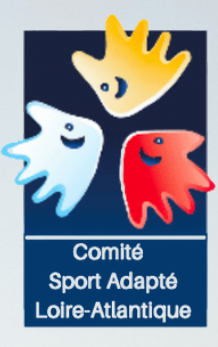

La vérification de la licence. Il faut en moyenne 48h pour que la licence soit validée.

Pensez à bien Enregistrer votre demande

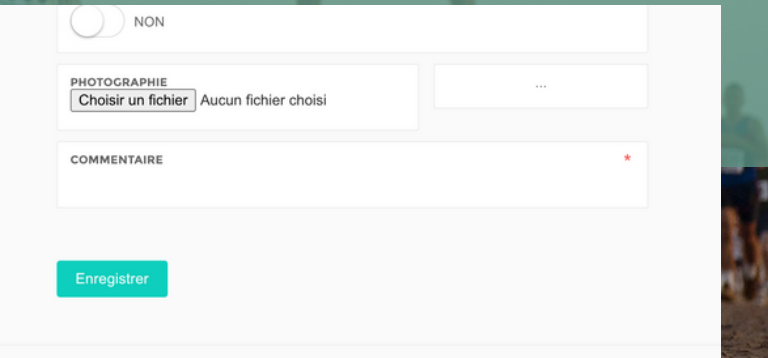

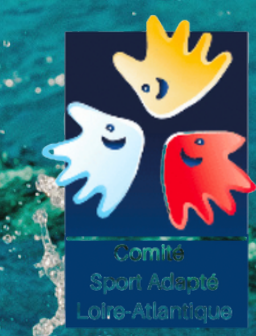

Payer les factures. Le logiciel n'envoie pas automatiquement de mail pour confirmer la licence et le règlement.

C'est à vous de le faire.

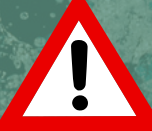

1) Il faut se rendre sur le site de la Fédération Française Sport Adapté dans le rubrique" Comptabilité "

2) Puis dans Factures

3) Vous trouverez vos dette rembourser à la FFSA.

|   | 🤹 du Sport                                                       | Adaj         | oté         |
|---|------------------------------------------------------------------|--------------|-------------|
|   | TABLEAU DE BORD                                                  |              | 6           |
| S |                                                                  |              | 4           |
|   | COMPTABILITÉ                                                     |              | €           |
|   | FACTURES                                                         |              | F           |
|   |                                                                  |              |             |
|   | CONTACT                                                          |              |             |
|   | ASSEMBLÉE GÉNÉF                                                  | 8A           | 쓭           |
|   |                                                                  |              |             |
|   |                                                                  |              |             |
|   |                                                                  |              |             |
|   | COMPTABILITÉ<br>FACTURES<br>AVOIRS<br>CONTACT<br>ASSEMBLÉE GÉNÉR | <<br><<br>RA | €<br>F<br>A |

Vous êtes

COMPTA

|                   |                     |                                                                    | *                 | d<br>d        | <sup>w</sup> Sport | Ada           | apté    |           |          |             |    |
|-------------------|---------------------|--------------------------------------------------------------------|-------------------|---------------|--------------------|---------------|---------|-----------|----------|-------------|----|
|                   |                     |                                                                    | TABI              | LEAU [        | DE BORD            | <             | Ŀ       | 3         |          |             |    |
|                   |                     |                                                                    | LICENCES          |               |                    | <             | 4       | <b>A</b>  |          |             |    |
|                   |                     |                                                                    | сом               | PTABI         | LITÉ               | ~             | €       |           |          |             |    |
| $\longrightarrow$ |                     | FAC                                                                | TURE              |               |                    | F             |         |           |          |             |    |
|                   |                     | AVOIRS                                                             |                   |               |                    | А             |         |           |          |             |    |
|                   |                     |                                                                    | CON               | ТАСТ          |                    | <             |         | i         |          |             |    |
| us ête            | s sur la saison :   | 2022-2023 🝷                                                        |                   |               |                    |               |         |           |          |             |    |
| MPTA              | ABILITÉ > FACT      | ous êtes conn                                                      | iecté en f        | tant que : (  | CARQUEFOU /        | ASSOCI        | ATION D | E SPORT / | ADAPTE E | 44/79       |    |
| RECH              | ERCHER              |                                                                    | ST                | TATUS         |                    | •             |         |           |          |             |    |
| ^                 | DATE                | RAISON<br>SOCIALE                                                  | 0 RÉFI            | ÉRENCE 🗘      | MONTANT \$         | MONT/<br>PAYÉ | ant ç   | STATUT    |          | ACTIONS     | \$ |
|                   | 07/11/2022<br>09:16 | 44/79<br>CARQUEFOU<br>ASSOCIATION<br>DE SPORT<br>ADAPTE EN<br>CLUB | FA20<br>44/7<br>9 | 022-<br>9-001 | 242 €              | 242€          |         | Réglée    | Chèque   | Télécharger |    |
|                   | 08/11/2022<br>08:39 | 44/79<br>CARQUEFOU<br>ASSOCIATION<br>DE SPORT<br>ADAPTE EN<br>CLUB | FA20<br>44/7      | 022-<br>9-002 | 40.5€              | 40.5€         |         | Réglée    | Chèque   | Télécharger |    |

### **BON COURAGE**

Vous avez toutes les clés pour y arriver. En cas de soucis. n'hésitez pas à revenir vers le CDSA 44 par mail : sportadapte.44@gmail.com

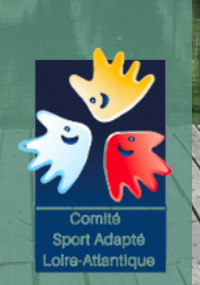